## <u>ホームページによる「団体登録の年度更新申請」の手順</u>

2024/4/1

## 【画面の説明】

①ホームページURL https://umeco.infoでUMECOホームページに入る

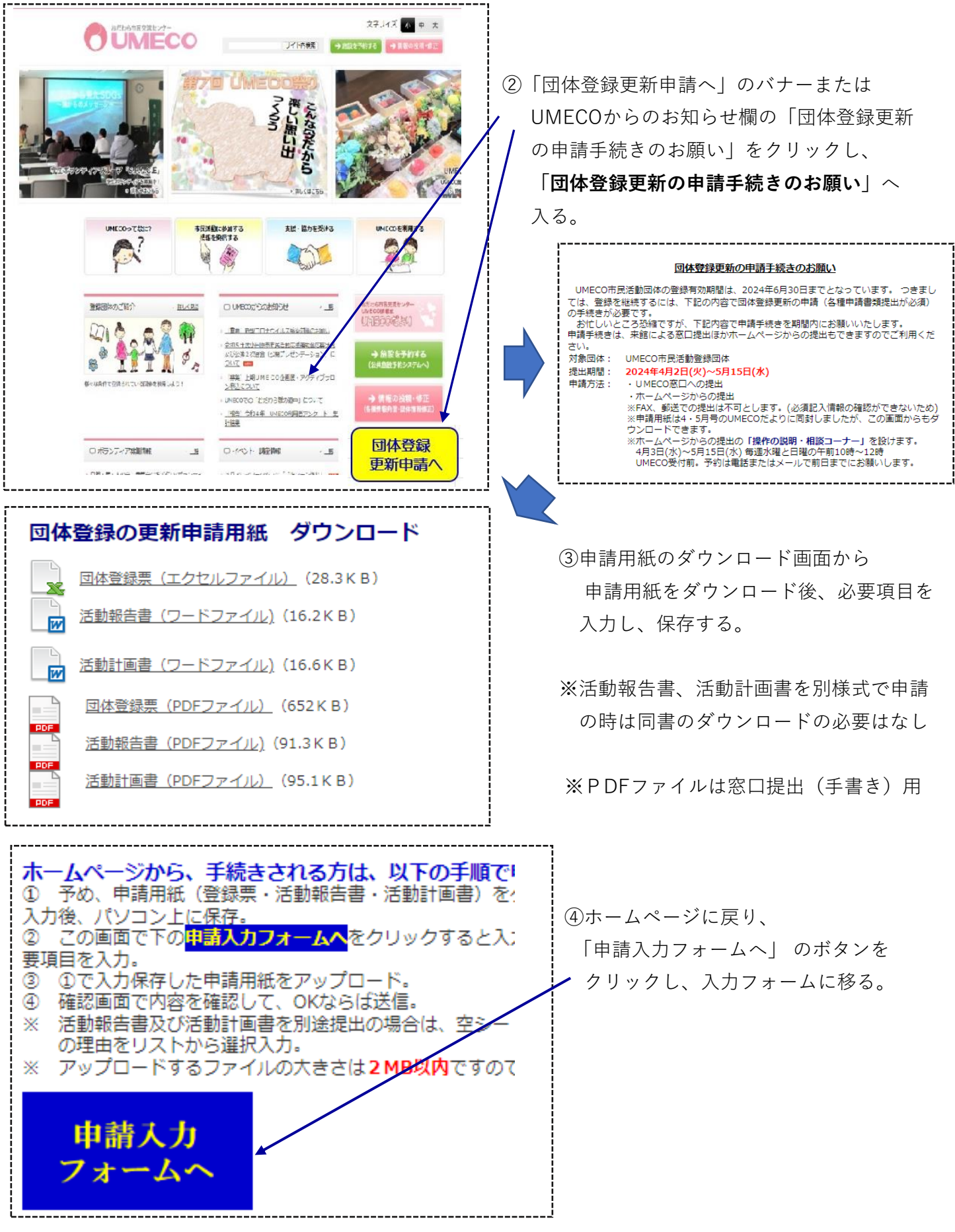

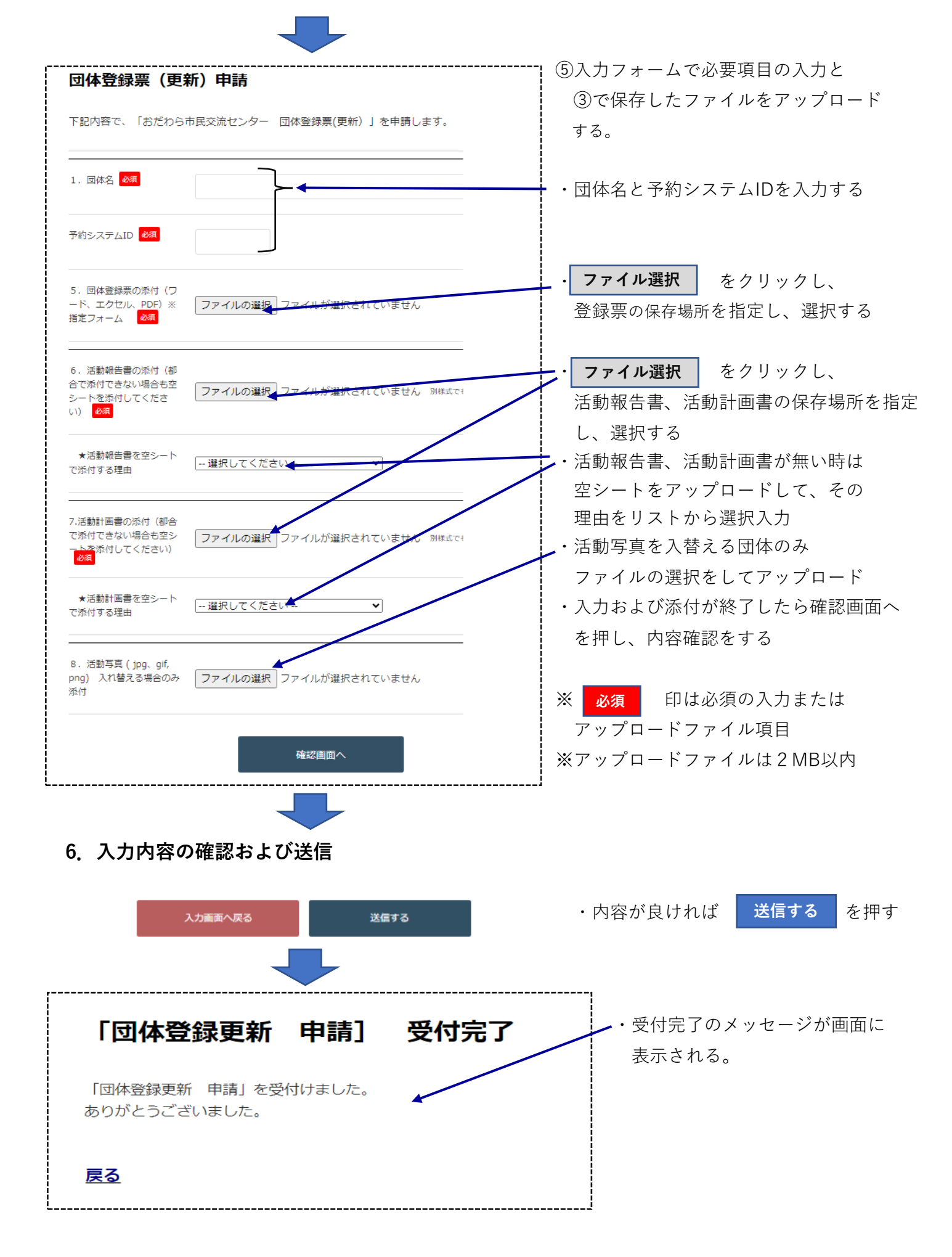